## 國家考試網路報名資訊系統報名程序

- 一、應考人以瀏覽器(須支援 TLS1.2 以上加密機制)進入網路報名系統
  (https://register.moex.gov.tw)或(https://register.moex2.nat.gov.tw)。
- 二、點選「網路報名線上申請」,並選擇欲報名之考試項目。
- 三、依考試別下載並詳閱「應考須知」,並點選「我要報名」,閱讀同意書內 容後,即可開始報名程序。
- 四、初次採網路報名之應考人,須設定個人密碼,<u>密碼設定後請務必牢記,俾憑報</u> 名其他國家考試時,以同一密碼登入。
- 五、若曾採網路報名之應考人,於選擇考試等級、類科與應考資格條款後,須 登入國民身分證統一編號與密碼,或者使用自然人憑證登入。請依步驟指 示輸入個人基本資料、學歷資料、通訊資料、應考資格後,按存檔完成報 名資料登錄。
- 六、若登打姓名時,屬於罕見字無法登打,請點選『◎』,如<陳大◎>系統 將自動產生「罕見字申請表」,請列印後自行書寫姓名造字,連同報名書 表郵寄至考選部。

七、集體報名之應屆畢業生及在校生務必於應試學歷資料中填寫「在校生學號」。 八、完成報名資料填寫後,請選擇繳款方式:

- (一)採便利商店、郵局或銀行繳款或 ATM 轉帳,請自行列印繳款單;
- (二)採免持單超商繳款,請先下載並登入國家考試 APP 後,於「個人查詢」的
- 「繳款狀態」點選繳款,請至7-11、全家、萊爾富、美廉社、OK 繳款; (三)採信用卡繳款,限以本人持有之 VISA、 MasterCard 進行繳

款,交易結果以本系統繳款狀態為準,交易完成本系統會出現信用卡繳款 結果畫面供確認,亦可即時至「報名狀態查詢」,繳款狀態若呈現「已繳

款」表示繳款成功;若呈現「繳款中」表示線上信用卡交易失敗;

(四)採 WebATM(全國繳費網)繳款,可選擇使用存款帳戶(免用讀卡機)或晶 片金融卡進行線上轉帳繳費,免收轉帳手續費。

九、下載報名書表後,請以可攜式文件讀取器(Acrobat PDF Reader)開啟。 列印報名書表時,限用雷射印表機、A4尺寸紙張、**單面**列印。

- 十、若報名書表資料有誤,請於24小時內至「報名狀態查詢」選擇報名序號逕 行更新報名資料,若有更新,報名書表及繳款單,須重新下載、列印;報名 存檔已逾24小時則僅能查詢,不得進行報名資料修改。
- 十一、集體報名之應屆畢業生及在校生僅須列印報名履歷表、准予附條件應考 申請表即可,於繳交報名費後,將前開文件與學生證正反面影本交付學 校承辦人,即完成報名作業。
- 十二、完成網路報名者,可至「報名狀態查詢」查詢報名相關資料與進度。
- 十三、應考人報名表件交付郵寄後,即不得以任何理由更換報考等級、類科、 考區、錄取分發區,所繳報名費用,除有符合本部退費規定之情形外, 概不退還。若同時欲報名多次考試,請分別報名、繳費及郵寄。
- 十四、若同時欲報名多次考試,請分別報名、繳費及郵寄。
- +五、請應考人提早完成報名作業,避免集中於考試報名最後截止期限,致造成網路流量壅塞而影響報名權益。本考試網路報名資 訊系統開放時間,自112年10月17日(二)起至10月26日(四) 下午5時止。